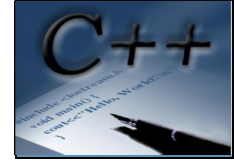

## Сваляне

Инсталатора на средата Dev-C++ може да се намери на официалната страница на проекта.

🔮 Инсталатор

32 битова версия: <u>Dev-Cpp 5.4.2 MinGW 4.7.2 Setup</u> (23.8 MB)

64 битова версия: Dev-Cpp 5.4.2 TDM-GCC x64 4.7.1 Setup(41.7 MB)

<u>Изходния код</u> на средата е написан на Delphi и може да бъде свободно свален.

Инструкция за инсталация

1. Стартирайте инсталационната програма <u>Dev-Cpp 5.4.2 TDM-GCC x64</u> 4.7.1 Setup ( Ако имате инсталирана 64-битова версия на Windows)

2. Изберете език за инсталиране:

| Installer La | nguage                    |
|--------------|---------------------------|
| DEV          | Please select a language. |
|              | Bulgarian                 |
|              | OK Cancel                 |

3. Съгласете се с лицензното споразумение.

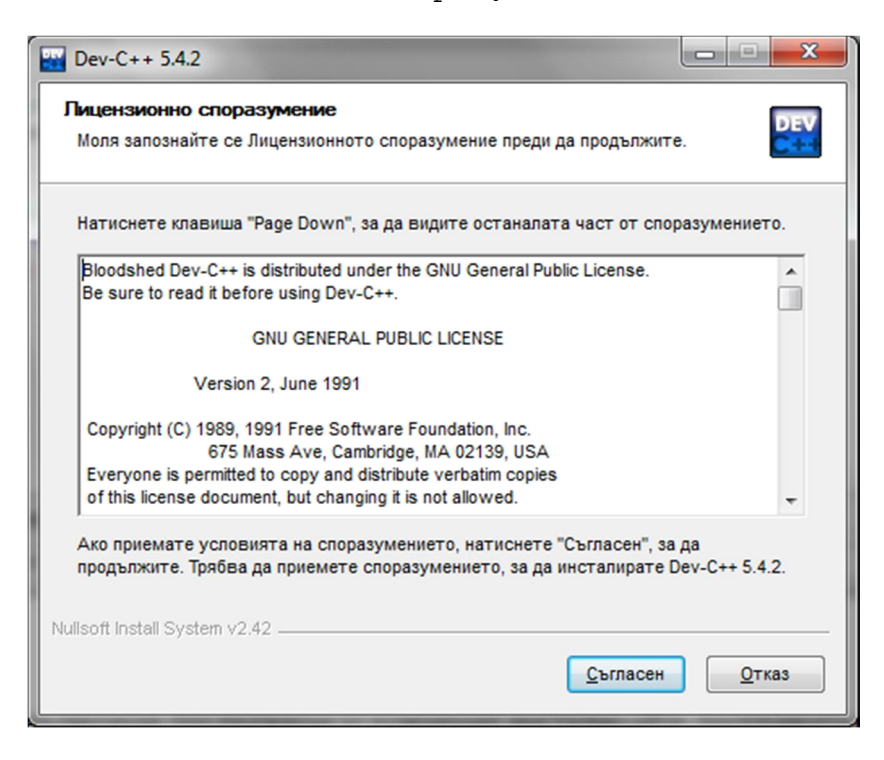

4. Изберете пълна инсталация (Full):

| Избор на компоненти<br>Изберете кои компоненти на                      | Dev-C++ 5.4.2 искате да инсталирате.                                                                                                    | DEV      |
|------------------------------------------------------------------------|----------------------------------------------------------------------------------------------------|----------|
| Изберете компонентите, кои<br>да продължите.                           | то искате да бъдат инсталирани. Натиснете "Нап                                                                                                    | ред", за |
| Изберете тип инсталиране:                                              | Full                                                                                                    | •        |
| Или изберете<br>компонентите, които<br>искате да бъдат<br>инсталирани: | Dev-C++ program files (required)     V Icon files     TDM-GCC x64 4.7.1 compiler     Language files     Associate C and C++ files to Dev-C++     Shortcuts     Remove old configuration files     Описание |          |
| Необходимо пространство:<br>306.7 МБ                                   | Преминете с мишката над определен компонен<br>да видите описанието му.                                                                                                    | IT, 38   |
| ulisoft Install System v2.42                                           |                                                                                                    |          |

5. За да избегнете възможни следващи усложнения инсталирайте програмата в предложената директория (C:\Dev-Cpp) и натиснете бутон "Инсталирай":

| 🔛 Dev-C++ 5.4.2                                                                                                    |
|----------------------------------------------------------------------------------------------------|
| Избор на папка за инсталиране<br>Изберете папката, в която да се инсталира Dev-C++ 5.4.2.                                                                                                    |
| Програмата ще инсталира Dev-C++ 5.4.2 в посочената папка. За да инсталирате в<br>друга папка, натиснете "Преглед" и изберете друга папка. Натиснете "Инсталирай", за<br>да започне инсталирането. |
| Целева папка<br>C.\Program Files (x86)\Dev-Cpp<br>Пдеглед                                                                                                    |
| Необходимо пространство: 306.7 МБ<br>Свободно пространство: 5.5 Г Б                                                                                                    |
| Nullsoft Install System v2.42                                                                                                    |

6. Изчакайте да приключи процеса по инсталиране

| 🔛 Dev-C++ 5.4.2                                                    |                                        |  |  |  |  |  |
|--------------------------------------------------------------------|----------------------------------------|--|--|--|--|--|
| Инсталиране<br>Изчакайте, инсталират се файловете на Dev-C++ 5.4.2 |                                        |  |  |  |  |  |
| Извличане на: dpfilter.h                                           |                                        |  |  |  |  |  |
| Mannuane va. dmushuff h                                            |                                        |  |  |  |  |  |
| Извличане на: dnusicc.h                                            |                                        |  |  |  |  |  |
| Извличане на: dmusicf.h                                            |                                        |  |  |  |  |  |
| Извличане на: dmusici.h                                            |                                        |  |  |  |  |  |
| Извличане на: dmusics.h                                            |                                        |  |  |  |  |  |
| Извличане на: docobj.h                                             |                                        |  |  |  |  |  |
| Извличане на: domdid.h                                             |                                        |  |  |  |  |  |
| Извличане на: dos.h                                                |                                        |  |  |  |  |  |
| Извличане на: downloadmgr.h                                        |                                        |  |  |  |  |  |
| Извличане на: dpaddr.h                                             | -                                      |  |  |  |  |  |
| Nullsoft Install System v2.42                                      |                                        |  |  |  |  |  |
|                                                                    | < <u>Н</u> азад Напред > <u>О</u> тказ |  |  |  |  |  |

7. След приключване на инсталацията програмата ще ви попита дали желаете да стартирате интегрираната среда.

| E Dev-C++ 5.4.2 |                                                                                                    |
|-----------------|----------------------------------------------------------------------------------------------------|
|                 | Приключване на Съветника за<br>инсталиране на Dev-C++ 5.4.2<br>Инсталирането на Dev-C++ 5.4.2 е завършено.<br>Натиснете бутона "Край", за да затворите Съветника. |
|                 | < <u>Н</u> азад <b>Край</b> <u>О</u> тказ                                                                                                    |

8. След стартирането на DevC++ ще се появи работния екран на приложението. Подразбиращият се език на интерфейса е английски. Ако желаете да бъде на български език от меню **Tools** изберете подменю **Envioronment Options**.

9. От поле Language изберете желаният език за интегрираната среда

| Environment Options                                                                                                    |             |                   |                                                                                                    |             |  |  |
|----------------------------------------------------------------------------------------------------|-------------|-------------------|----------------------------------------------------------------------------------------------------|-------------|--|--|
| General                                                                                                    | Directories | External Programs | File Association                                                                                                    | CVS Support |  |  |
| <ul> <li>Default to C++ on new project</li> <li>Create backups when opening files</li> <li>Minimize on run</li> <li>Show toolbars in full screen</li> <li>Enable multiline tabs in editor</li> <li>Double click opens project files</li> <li>No splash screen on startup</li> <li>Pause console programs after return</li> <li>Check file associations on startup</li> </ul> |             |                   | Recent file list length<br>10 🐑<br>Editor tab location:<br>Тор<br>Language:<br>Bulgarian (Български) 💌<br>Theme:<br>New Look |             |  |  |
| Debug Variables Browser<br>Watch variable under mouse<br>Compilation Progress Window<br>Monopolation<br>Auto close after compile                                                                                                    |             |                   | Segoe UI                                                                                                    |             |  |  |
| <mark>✓ OK</mark> ★ Cancel                                                                                                    |             |                   |                                                                                                    |             |  |  |